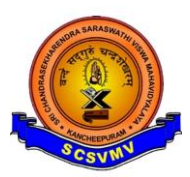

| <u>Open Google Pay App</u>                      |                                 |                             | Scroll Down to Bills & Recharge |                            |             |                                            |
|-------------------------------------------------|---------------------------------|-----------------------------|---------------------------------|----------------------------|-------------|--------------------------------------------|
| 5:51 ጫ<br>Q Pay anyone on UPI                   |                                 | <b>\$1 220° : 111 € 49%</b> | 5:51 @                          | Suresh                     | Krich Resid | ۵۵۵ ۴۱۱ <b>۵</b> 49%<br>کوری ۲۰۰۵<br>Sekar |
| Protect your money with<br>UPI safety tips      |                                 |                             | Sakthi                          | Akila                      | Arivu       | More                                       |
| Watch video                                     |                                 |                             | Businesse                       | es                         |             | Explore >                                  |
| <mark>달랐</mark><br>Scan any<br>QR code co       | Pay Pay phone<br>Intacts number | Bank<br>transfer            | Sri Chandr                      | Shri Krishn                | ICICI Bank  | More                                       |
| Q<br>Pay UPI ID<br>or number tra                | Self Pay<br>ansfer bills        | Mobile<br>recharge          | Bills & rec<br>No bills due. Tr | harges<br>adding these!    |             |                                            |
| Activate UPI Lite 🕀 UPI ID: cheerykrish-2@oksbi |                                 |                             |                                 | F                          | Ŷ           |                                            |
| People                                          | s 🛋                             |                             | Credit cards                    | Loan EMI                   | Electricity | DTH / Cable<br>TV                          |
| S SL                                            | uresh Krish Resid               | d Sekar                     | Offers & rewards                |                            |             |                                            |
|                                                 | A 💽                             | ~                           |                                 |                            |             |                                            |
| Sakthi A                                        | Akila Arivu                     | More                        | Rewards                         | Offers                     | Referrals   |                                            |
| Businesses                                      |                                 | Explore >                   | Manage y                        | our money                  |             |                                            |
|                                                 |                                 | $\frown$                    | Get a l                         | loan<br>approval & paperle | ess         | Apply now                                  |

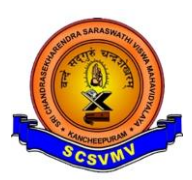

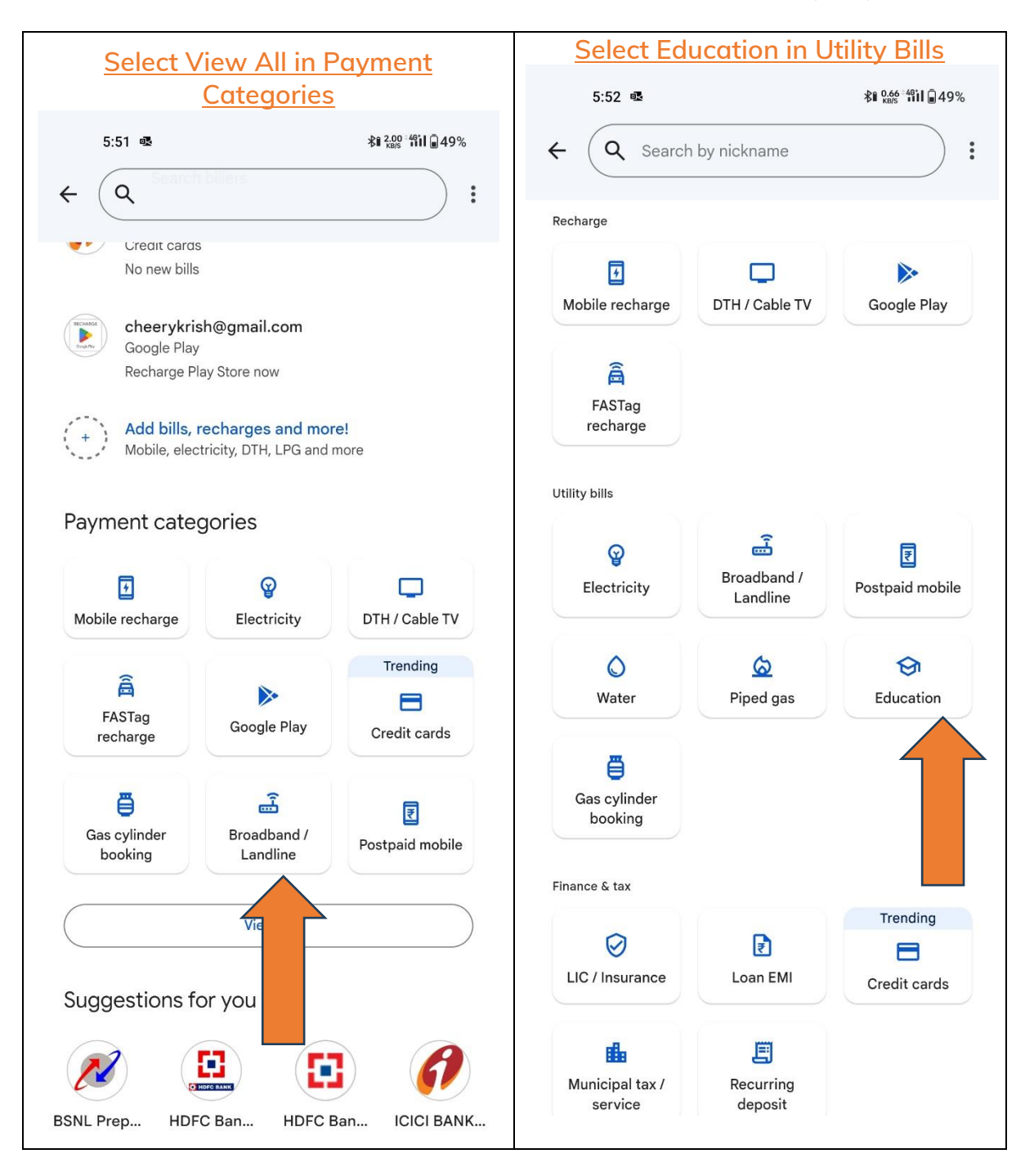

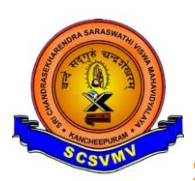

| <u>Type Sri Chandrasekharendra</u><br>Saraswathi Viswa Mahayidyalaya                                                                                                    | Enter Registration No and Select Fee                                                                                      |  |  |
|----------------------------------------------------------------------------------------------------|----------------------------------------------------------------------------------------------------|--|--|
| 5:52                                                                                                    | 5:52 ጫ ≱i ‱ "iii ∎ 48%                                                                                                    |  |  |
| ← (Q sri chan ⊗ :                                                                                                    | ← S Sri Chandrasekharendra Saraswathi<br>Bharat Billpay                                                                   |  |  |
| Billers                                                                                                    | Enter account details                                                                                                    |  |  |
| Sri Chandrasekharendra Saraswathi Viswa<br>Maha Vidyalaya (SCSVMV), Kanchipuram - 63<br>Bill payments                                                                                                    | Registration Number 1123PD007 Enter your Registration Number / Registration ID / GR Number / SR Number / Admission Number |  |  |
| Sri Aurobindo School Of Integral Education,<br>Chandigarh - 160019<br>Bill payments                                                                                                    | Course Fee   Choose your Fee Type                                                                                         |  |  |
|                                                                                                    | Nickname (Optional)                                                                                                    |  |  |
|                                                                                                    | E.g., Home                                                                                                    |  |  |
| BB       chan       Chan       cham       ♥         1       2       3       4       5       6       7       8       9       0         q       w       e       r       t       y       u       i       o       p         a       s       d       f       g       h       j       k       I         ☆       z       x       c       v       b       n       m       ≪         ?123       Image: Page set set set set set set set set set se | This allows Google Pay to fetch your current and future bills so that you can view and pay them.                          |  |  |
| · ·                                                                                                    | Continue                                                                                                    |  |  |

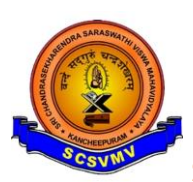

| Link After Recheck the Registration                                                              | Click Pay Bill                                        |  |  |  |
|--------------------------------------------------------------------------------------------------|-------------------------------------------------------|--|--|--|
| No is Correct                                                                                    |                                                       |  |  |  |
| 5:53 🖷 🕸 👬 🔐 48%                                                                                 | 5:53 @\$ ≵∎ 0.025 ที่11 🛱 48%                         |  |  |  |
| ← Sri Chandrasekharendra Saraswathi<br>Bharat Billpay                                            | ← Sri Chandrasekharendra Saraswathi<br>Bharat Billpay |  |  |  |
| Enter account details                                                                            | Sri Chandrasekharendra Saraswathi Visw 🗸 🗸            |  |  |  |
| Registration Number                                                                              |                                                       |  |  |  |
| 1123PD007                                                                                        |                                                       |  |  |  |
| Enter your Registration Number / Registration ID / GR Number / SR<br>Number / Admission Number   |                                                       |  |  |  |
| Course Fee 👻                                                                                     |                                                       |  |  |  |
| Choose your Fee Type                                                                             |                                                       |  |  |  |
| Nickname (Optional)                                                                              |                                                       |  |  |  |
| E.g., Home                                                                                       |                                                       |  |  |  |
| BIARAT                                                                                           |                                                       |  |  |  |
| This allows Google Pay to fetch your current and future bills so that you can view and pay them. | 5:38 pm                                               |  |  |  |
| ×                                                                                                | ₹50.024.20                                            |  |  |  |
| Found a match                                                                                    | Due date                                              |  |  |  |
| Registration Number 1123PD007                                                                    | 31 Dec                                                |  |  |  |
| Fee Type Course Fee                                                                              | () Not paid >                                         |  |  |  |
| Nickname Sri Chandrasekharendra                                                                  | Pay bill                                              |  |  |  |
| Link account to pay your upcoming bills                                                          |                                                       |  |  |  |
| Link                                                                                             | B BILIDAY C                                           |  |  |  |

- Select Debit Account
- Enter UPI Pin
- Payment Confirmation Will be Dispayed